## OO Queensland Centre for Mental Health Learning

## Cancelling a Booking: My courses> My Bookings

| Queensland Centre for<br>OO Mental Health Learning                          |                                                |                                                                                                    |                                             |                      |      | You are logged in as |                      | (Logout) |  |
|-----------------------------------------------------------------------------|------------------------------------------------|----------------------------------------------------------------------------------------------------|---------------------------------------------|----------------------|------|----------------------|----------------------|----------|--|
| HOME FI                                                                     | ND COURSES                                     | MY COURSES                                                                                                    | MY PROFILE                                  | MY REPORTS           |      | CALENDAR             |                      |          |  |
| Record of Learning  • All Learning  • Active Learning  • Completed Learning | g Recc<br>Course<br>1 recc<br>* Sear<br>Course | Record of Learning : All Courses<br>Courses Other Evidence<br>1 record shown<br>Search by<br>Course Title Course Title Course Titl |                                             |                      |      |                      |                      |          |  |
|                                                                             | Туре                                           | Course Title 🕈<br>QC50 Suicide Risk /<br>Emergency Departm                                                                                                    | Assessment and Man<br>ient Settings: Founda | agement in<br>tional | Plan | Course due date      | Previous Completions | Progress |  |

## **My Bookings**

| Course Name                             | Session Name    | Session Start Date | Session Start Time         | Session Finish Time        | Status |
|-----------------------------------------|-----------------|--------------------|----------------------------|----------------------------|--------|
| QC24 Working with Strengths in Recovery | QC24 - Workshop | 21 November 2017   | 8:15 AM Australia/Brisbane | 5:00 PM Australia/Brisbane | Booked |

## **Cancelling a booking**

- 1. Click on the course title under MY COURSES>MY BOOKINGS.
- 2. Scroll down to the Workshop Session and click on Cancel booking

| <br>QC27 - Workshop                                                                                           |           |
|----------------------------------------------------------------------------------------------------|-----------|
| You are booked for the following session                                                                      |           |
| Darling Downs,                                                                                                | Options:  |
| Baillie Henderson Hospital Gary Davies Conference Centre (Building 35),<br>Cnr Hogg & Tor Streets, Toowoomba, | More info |
| 8 November 2017<br>8:15 AM - 5:00 PM (time zone: Australia/Brisbane)                                          |           |
| View all sessions                                                                                             |           |

3. Fill in the required information asked on the screen (ex: Reason) and confirm the cancellation.